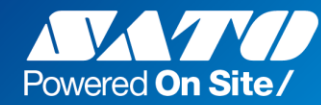

## MultiLABELIST。V5シリーズ バージョンアップ手順のご案内

株式会社サトー

※本資料は2020年12月時点(Ver5.9.4.0)のものとなります。 記載内容は予告なく修正・変更される可能性があります。

Rev.20201202

平素は弊社製品をご愛用賜り誠にありがとうございます。

本資料は弊社製品「Multi LABELIST V5シリーズ」のバージョンアップをお客様にて 行って頂く際の手順をご説明するものです。

- この更新作業にはインターネット接続が必須となります。
- ネットワーク環境やPCスペックにもよりますが、ダウンロード等を含め20~30分程度 お時間を頂きます。貴社業務にPCを使用しない時間帯に作業して頂きますようお願いいたします。
- 本資料はWindows10(1909)のPCを想定した手順となります。 その他の場合は適宜読み替えて頂きますようお願いいたします。
- 情報セキュリティの観点から、インストール・アンインストール等が制限されている場合も ございます。
   事前にPCを管理されている部署にご確認頂き、了承を得た上で進めて頂きますようお 願いいたします。

【免責事項】

本作業にて発生した不利益・損害等において、当社は一切その責を負わないものとします。 また、本書の手順に従い作業を行った場合、上記に同意したものとみなします。予めご了承ください。

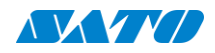

本資料では、下記の手順でバージョンアップを進めてゆきます。

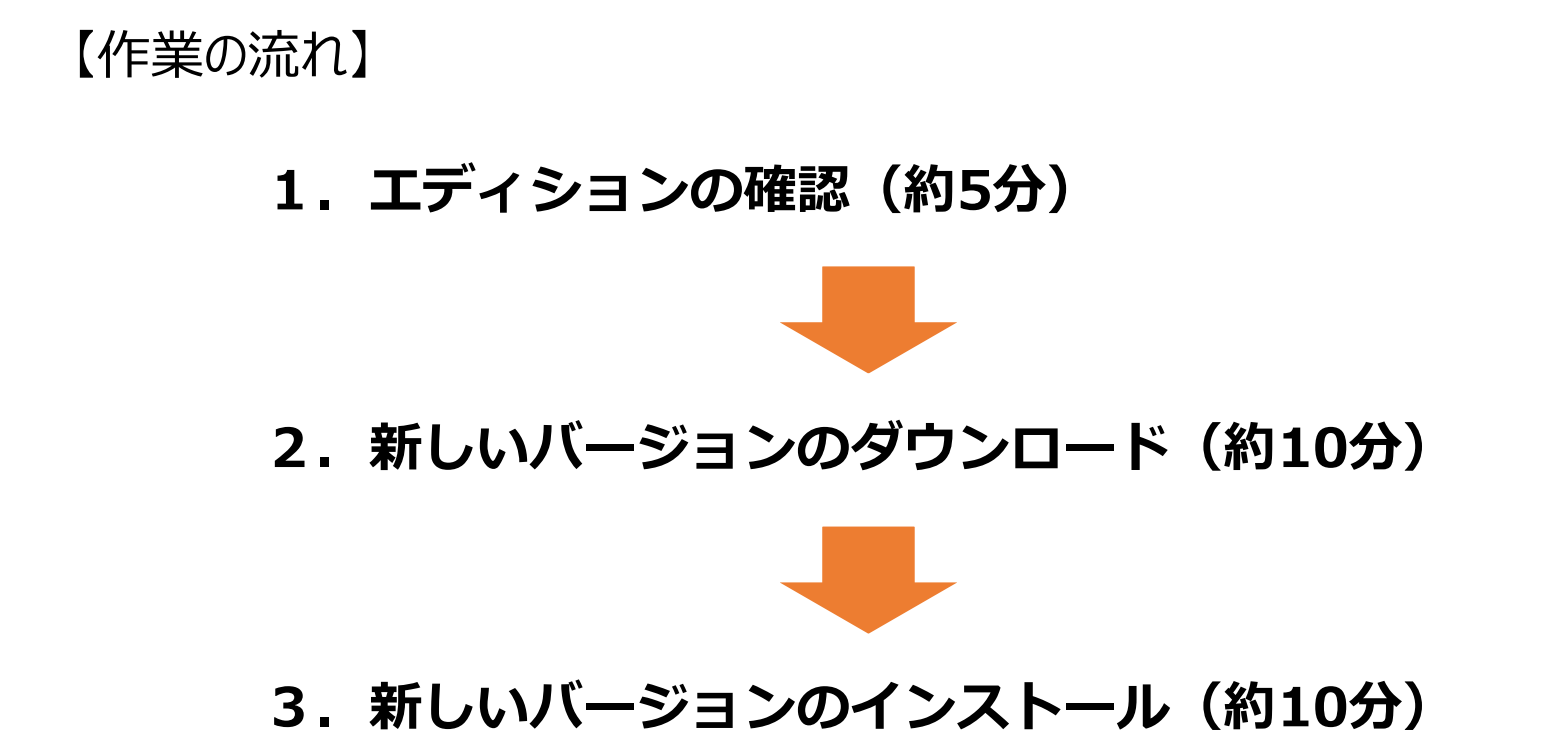

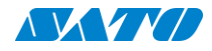

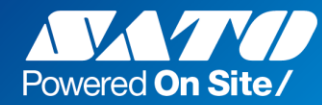

#### 1. エディションの確認

現在利用されているMulti LABELIST V5のエディションを 確認する手順です。

現在インストールされているエディションの確認を行います。

①HASPでの確認

PCのどこかに下図のような認証キー(HASP)が挿してあります。 これを一度PCから外し、貼られているシールをご確認ください。

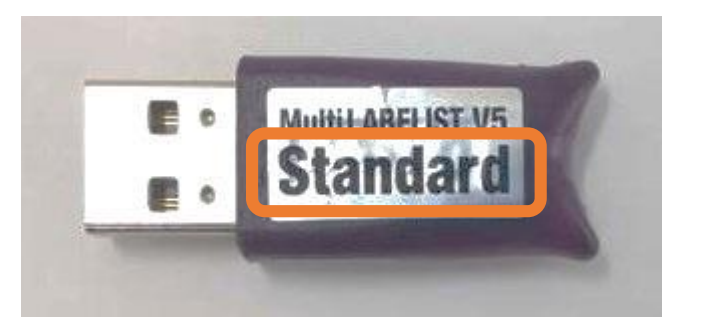

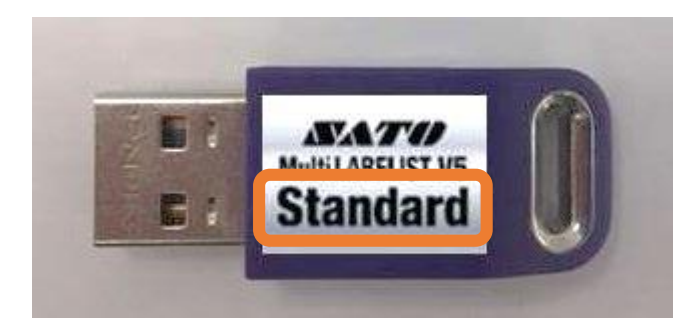

オレンジの枠内に記載されている部分がエディションとなり、「Standard」「Lite」「Plus」の いずれかが記載されています。 また、抜いた認証キーは作業終盤まで無くさないよう保管しておいてください。

もし見当たらない場合は②にお進みください。→

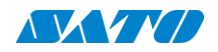

②MLメンテナンスからの確認

スタートメニュー > Multi LABELIST V5 > MLメンテナンス の順に選択します。

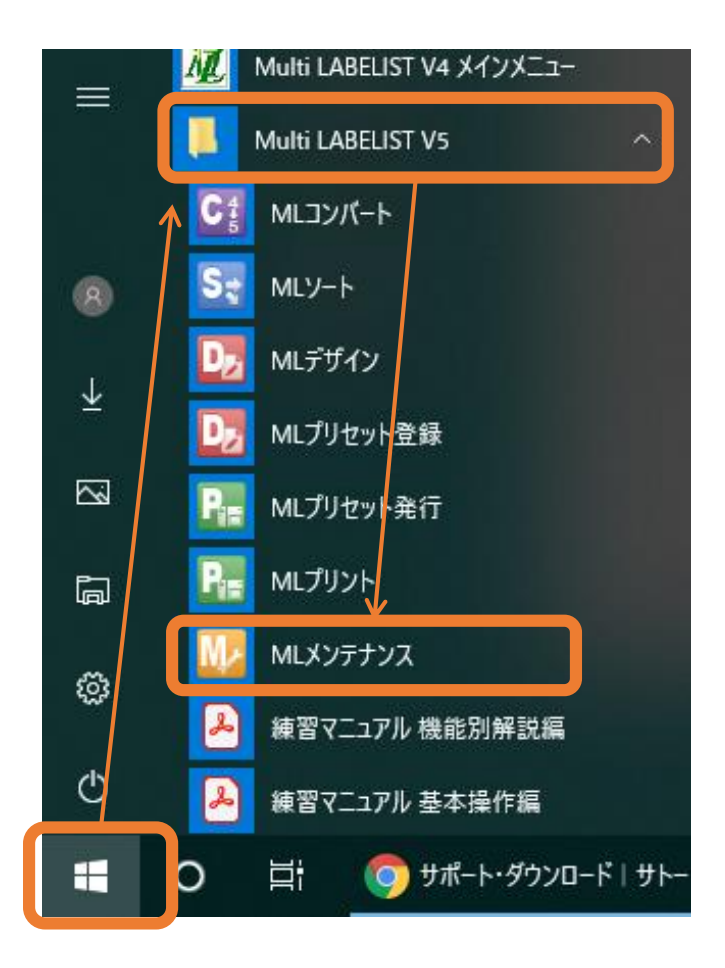

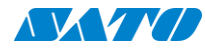

### ②MLメンテナンスからの確認 パスワード確認画面が開いたらパスワードに「user」と入力してください。 ※途中で中央の画面が出たら「はい」を選択してください。

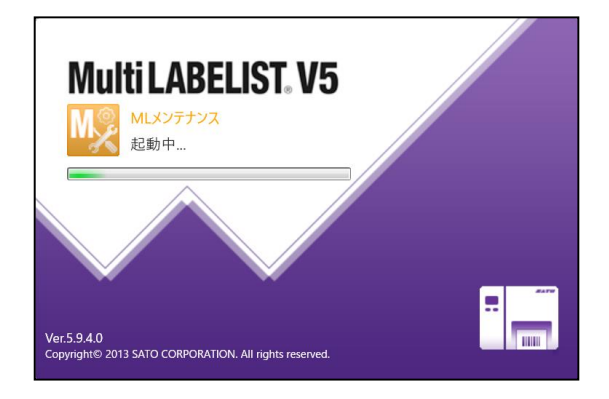

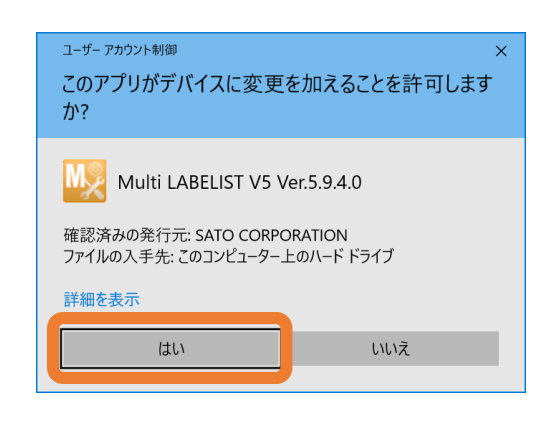

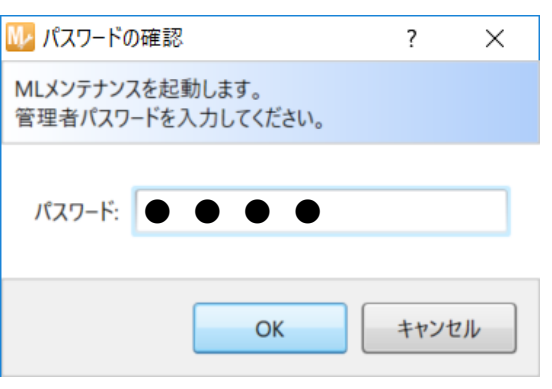

#### パスワード「**user**」

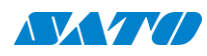

#### ②MLメンテナンスからの確認

#### 「ライセンス認証」ボタンを選択し、エディションを確認してください。

| 🕪 SATO Multi LA            | ABELIST V5 Enterprise [MLメンテナンス] ? ×                                                |
|----------------------------|-------------------------------------------------------------------------------------|
| ソフトウェアライセンス                | の認証および解除を行います。                                                                      |
| 起動設定                       | 認証状態: ライセンス認証されています                                                                 |
| 言語設定                       | ソフトウェアライセンス認証を行う                                                                    |
| ゴロはた                       | ソフトウェアライセンスの認証を解除する                                                                 |
| ガオルド改定                     |                                                                                     |
| <sup>优</sup> 辛 取 止<br>発行履歴 | <ul> <li>&lt; ライセンス情報 &gt;</li> <li>エディション :Multi LABELIST V5 Enterprise</li> </ul> |
| 監視設定                       | プロダクトコード :ML5E-3343-9HXY-S598<br>インストールコード :MLNC-TPVXT-LQKSG-LKW37-C4QAR            |
| 基準日付                       | フイセンス診証キー:MLAK-GS-UDNMU-3LCHQ-19/AK-1QWSH<br>ライセンス解除キー:<br>翌31日-2019(02)(00)        |
| 情報表示                       | <sup>解除日:</sup> 「エディション」をご確認ください。                                                   |
| ライセンス認証                    | Enterprise・Plus・Standard・Liteの記述があります。                                              |
|                            | 確認後は「OK」を押します。                                                                      |
|                            |                                                                                     |
|                            | ОК <i><b>キャンセル</b></i>                                                              |

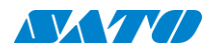

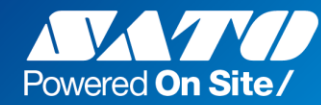

#### 2. 新しいバージョンのダウンロード

Multi LABELIST V5の最新版のセットアップをダウンロードします。

#### 2-1. ダウンロードサイトへの移動について

#### 【PDF形式で見られている方・PCに慣れている方は】

#### 「2-3. バージョンアップファイルのダウンロード」までは、ダウンロードサイトまでの 案内手順となります。 下記URLにアクセスして頂ければ手順を省略出来ます。

【サトー Multi LABELIST V5 ダウンロードサイト】 https://www.sato.co.jp/support/printertool/multi labelist v5/download/

#### 【動画で見られている方・PCにあまり慣れていない方は】

次のページから、インターネット経由でダウンロードサイトに進む手順をご説明します。

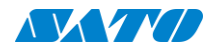

①Google ChromeやInternet Explorer等を開き、「サトー」と入力し検索します。

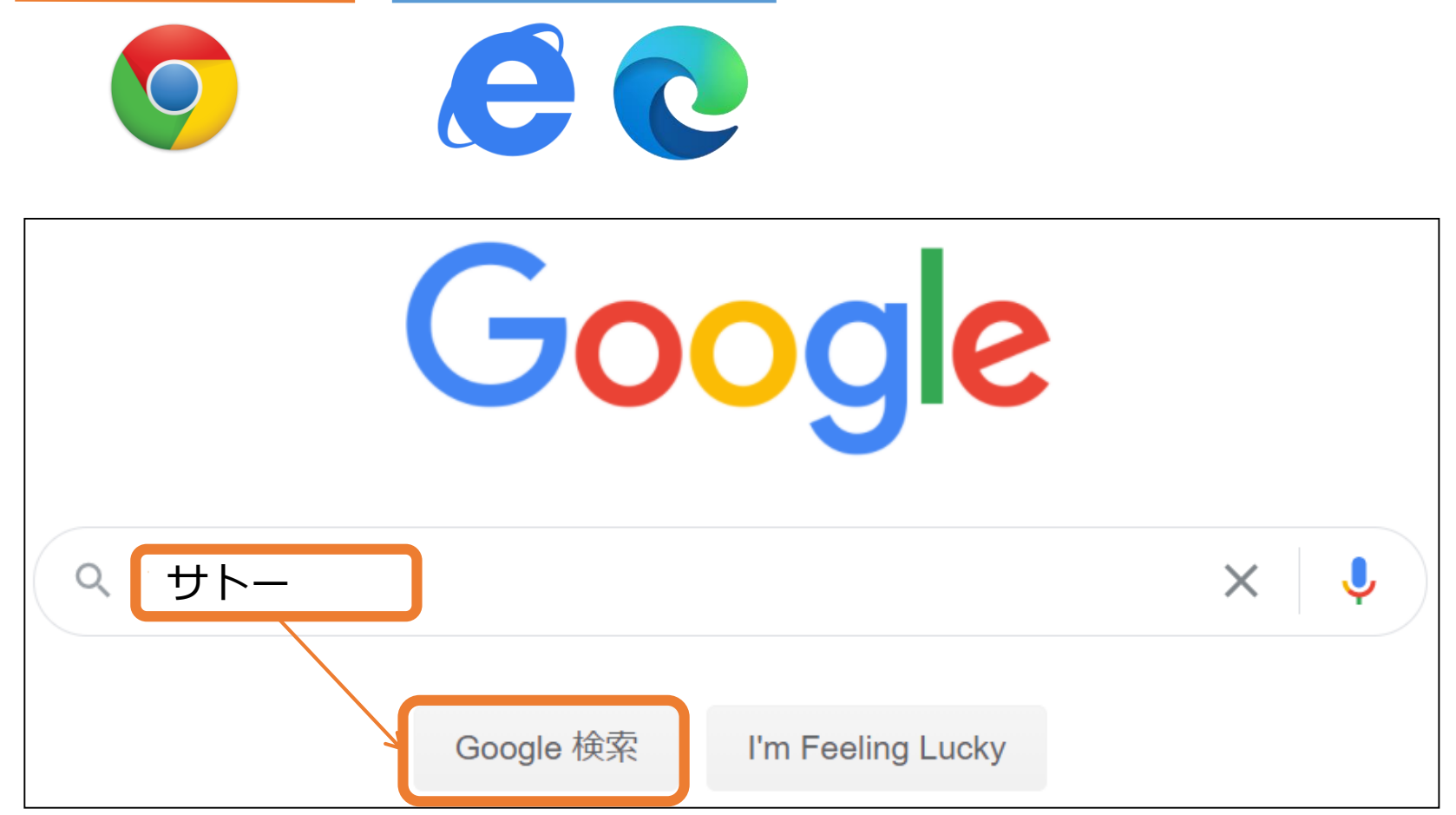

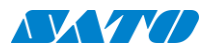

#### ②検索結果に出てくる「サトー (SATO)」を選択します。

| Google | サトー                                                                                                    | x 🍦 Q        |
|--------|----------------------------------------------------------------------------------------------------|--------------|
|        | Q すべて 🗉 ニュース 🖓 地図 🔛 画像 🧷 ショッピング : もっと見る                                                                                                    | 設定 ツール       |
|        | 約 5,260,000 件(0.61 秒)                                                                                                    |              |
|        | www.sato.co.ip ▼<br>サトー (SATO)<br>サトーグループは自動認識ソリューションで国内シェアナンバーワン。お客さまの現在<br>を解決します。プリンタ、プリンタサプライ、ラベル自動貼付機器、業務アプリケー<br>どの商品情報、ドライバダウンロードなど保守サポート … | 場の課題<br>ションな |

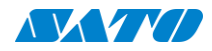

#### 2-2. ダウンロードサイトへの移動

③サトーホームページのトップ画面上部にある「サポート・ダウンロード」を選択し、 「ラベル発行ツール」を選択します。

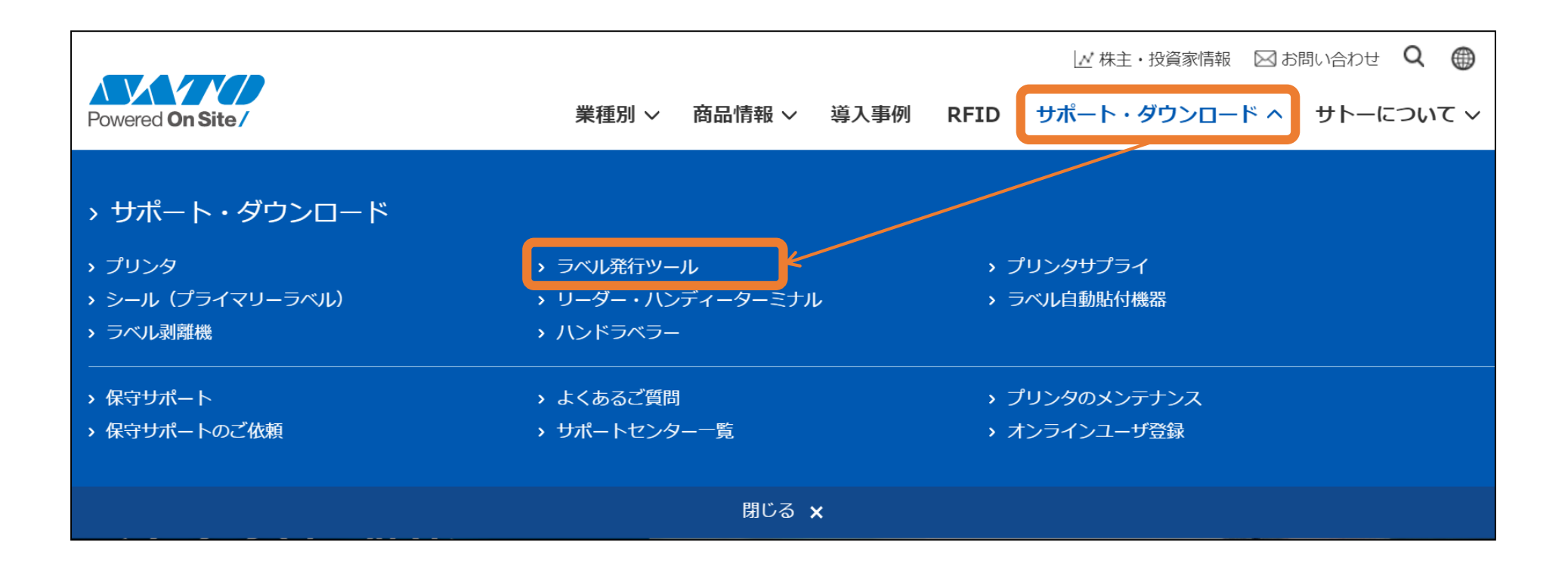

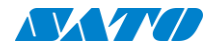

#### ④ラベル発行ツール商品一覧から、「Multi LABELIST V5」を選択します。

| ホーム > サポート・ダウンロード                           |                          |
|---------------------------------------------|--------------------------|
| ラベル発行ツール サポート情報                             |                          |
| サポート・ダウンロード内を検索 サイト内検索 Powered by MARS FLAG | G <b>夕</b> 検索する          |
| ラベル発行ツール商品一覧<br>Multi LABELIST              |                          |
| > Multi LABELIST V5                         | > Multi LABELIST V4 版先終了 |
| > Multi LABELIST me 顺元终了                    |                          |

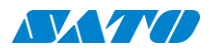

#### 2-2. ダウンロードサイトへの移動

| ワノロート」を選択しまり。 | ホーム > サポート・ダウンロード > ラベル発行ツール サポー<br>Multi LABELIST V5                           | サポート情報                                          |                 |
|---------------|---------------------------------------------------------------------------------|-------------------------------------------------|-----------------|
|               |                                                                                 | <b>対象機種名</b><br>Multi LABELIST V5シリーズ           |                 |
|               | お知らせ                                                                            |                                                 |                 |
|               | 2020.10.15 Multi LABELIST V5シリーズ                                                | /er.5.9.4.0のリリース                                | >               |
|               | 2020.06.26 Windows10 パージョン2004で                                                 | 発生する問題の回避方法について                                 | >               |
|               | 2019.10.17 Windowsアップデートにより自                                                    | 刷できない問題の回避方法について                                | >               |
|               | 2019.03.13 Windows PCが予期せず再起動                                                   | またはシャットダウンする問題の回避方法について(2                       | 2019年3月13日更新) > |
|               | ∨ マニュアル・説明書を確認する                                                                | v セットアップツール・ドライバのダウンロード                         | ◇ 疑問を解決する       |
|               | ∨ 開発支援ツール                                                                       | ◇ 商品カタログを見る                                     | ▽ バージョン情報       |
|               | マニュアル・説明書を確認<br>トラブルの際はまずマニュアル<br>・マニュアル・説明書・<br>、マニュアル・説明書・<br>、スペックはこちらよりご確認。 | <b>する</b><br>や説明書をご確認ください。<br><b>ガイド</b><br>ださい |                 |
|               | セットアップツール・ドラ                                                                    | イバのダウンロード                                       |                 |

#### ⑥「1. エディションの確認」で確認したエディションを選択します。 (Enterprise版・Plus版のみ一度確認画面が入ります。)

ホーム > サポート・ダウンロード > ラベル発行ツール サポート情報 > Multi LABELIST V5 サポート情報

#### Multi LABELIST V5 ダウンロード

| ファイル                                  |                 | 説明                                    | バージョン   | 更新日        |
|---------------------------------------|-----------------|---------------------------------------|---------|------------|
| <u>Standard版セットアップ</u> 【 <b>IIP</b> 】 | サトーフ<br>の作成・    | プリンタで発行するための印字レイアウト<br>発行など全ての機能を使用可能 | 5.9.4.0 | 2020/10/15 |
| <u>Lite版セットアップ</u> ZIP                | Standar         | d版の発行機能のみ使用できる制限版                     | 5.9.4.0 | 2020/10/15 |
| <u>Plus版セットアップ</u>                    | Standar<br>ト作成・ | d版にカラープリンタ向けの印字レイアウ<br>発行機能を追加        | 5.9.4.0 | 2020/10/15 |
| <u>Enterprise版セットアップ</u>              | サーバ用<br>(HTTP   | 途で利用可能なネットワーク監視発行<br>/ ソケット)に対応       | 5.9.4.0 | 2020/10/15 |

※必ず「1.エディションの確認」で確認したものと同じエディションを選択してください。 異なったものを選択した場合、ラベルが発行出来なくなる可能性があります。

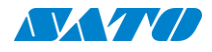

#### ⑦(IEの場合)ダウンロードを押すと下記の画面が出ますので、「名前を付けて保存」から デスクトップ等のわかりやすいところに保存してください。

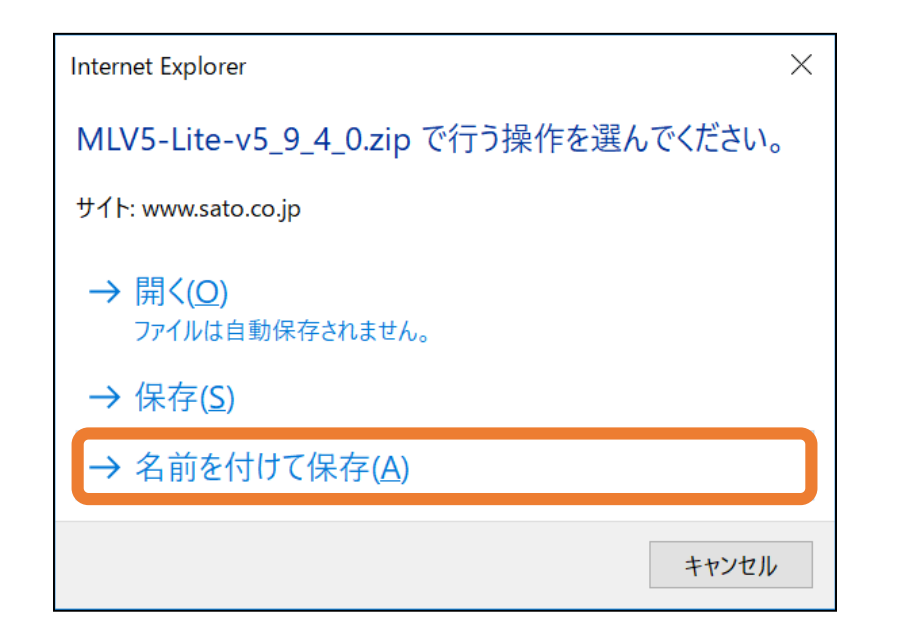

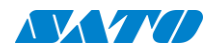

#### ⑧ ダウンロード完了後、「フォルダを開く」を選択してください。

#### [Chrome]の場合

「∧」をクリックしてメニューを出し、「フォルダを開く」を選択します。

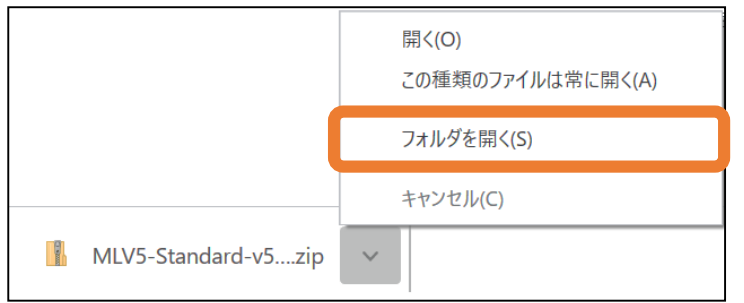

#### [IEの場合]

#### 中央の「フォルダーを開く」を選択します。

|                                        |            |   |             |              | 1 |
|----------------------------------------|------------|---|-------------|--------------|---|
| MLV5-Lite-v5_9_4_0.zip のダウンロードが完了しました。 | ファイルを開く(O) | • | フォルダーを開く(P) | ダウンロードの表示(V) | × |
|                                        |            | _ |             |              |   |

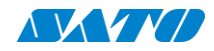

#### ⑧ダウンロードしたファイルを展開(解凍)します。

開いたフォルダの中にある「MLV5-(エディション)-(バージョン).zip」の上で右クリックし、 「すべて展開」を選択、開いた画面で「展開」を選択します。

※zipファイルはダウンロード用に圧縮されたファイルです。インストールを行う前に展開(解凍)が必要です。 また、インストールされているソフトにより「すべて展開」の表現が変わる事があります。 他の代表的な例として、「解凍」があり、その場合は「ここに解凍」を選択してください。

| 📕   🛃 📮   新しいフォルダー             | 圧縮フォルダーツー     | - <i>Iv</i> —      |          |
|--------------------------------|---------------|--------------------|----------|
| ファイル ホーム 共有 表示                 | 展開            |                    | ~ 🕐      |
| ← → ▼ ↑ ▲ « → 新し               | ,いフ >         | ✓ じ 新しいフォルダー       | の検索・     |
| 🖈 クイック アクセス                    |               | d l                |          |
| Se PC                          |               | 2                  |          |
| 虁 ネットワーク                       |               | ANNANA ANNA        |          |
| <b>開く(O)</b><br>新しいウィンドウで開く(E) |               |                    |          |
| すべて展開(T)                       |               | ndard-v5_9_4_0.zip |          |
| 7-Zip<br>CRC SHA               | >             |                    |          |
| 解凍(X)                          | $\rightarrow$ |                    |          |
| 圧縮(U)                          | $\rightarrow$ |                    |          |
| スタートにピン留めする(P)                 |               | 右                  | i== i    |
| Windows Defender でスキャンす        | 3             |                    | <u> </u> |

| — 🔋 圧縮 (ZIP 形 | 式) フォルダーの展開                 |      |    |               |
|---------------|-----------------------------|------|----|---------------|
|               |                             |      |    |               |
| 展開先の選択        | たとノアイルの展開                   |      |    |               |
| ファイルを下のフォ     | レダーに展開する(E):                |      |    |               |
| C:¥Users¥     | ¥Desktop¥MLV5-Standard-v5_9 | _4_0 | 参照 | 照( <u>R</u> ) |
|               |                             |      |    |               |
|               |                             |      |    |               |
| ✓ 完了時に展開      | されたファイルを表示する(日)             |      |    |               |
| ☑ 完了時に展開      | されたファイルを表示する(出)             |      |    |               |
| ☑ 完了時に展開      | されたファイルを表示する( <u>日</u> )    |      |    |               |
| ☑ 完了時に展開      | されたファイルを表示する(出)             |      |    |               |
| ☑ 完了時に展開      | されたファイルを表示する(出)             |      |    |               |
| ☑ 完了時に展開      | されたファイルを表示する(出)             |      |    |               |
| ☑ 完了時に展開      | されたファイルを表示する(出)             |      |    |               |
| ☑ 完了時に展開      | されたファイルを表示する(日)             |      |    |               |
| ✓ 完了時に展開      | されたファイルを表示する(日)             |      |    |               |
| ✓ 完了時に展開      | されたファイルを表示する(日)             |      |    |               |
| ✓ 完了時に展開      | されたファイルを表示する(日)             |      |    |               |

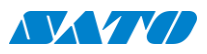

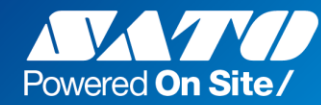

#### 3. 新しいバージョンのインストール

Multi LABELIST V5の上書きインストールを行います。

①展開したフォルダの中にある「Setup\_(エディション).exe」をダブルクリックします。 ※作業開始前に、他に開いているプログラムをすべて終了しておきます。

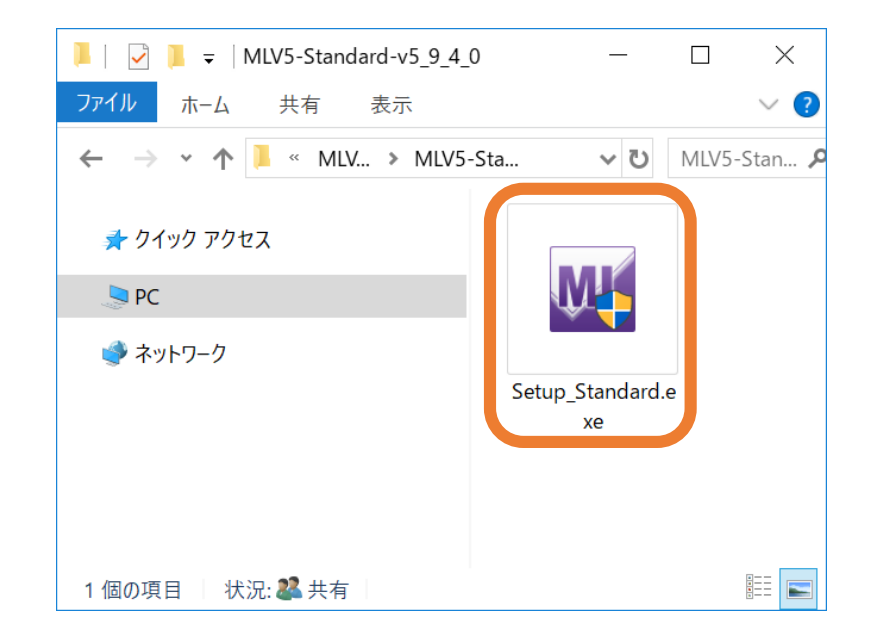

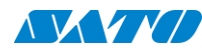

3. インストール

#### ②画面の表記に従い、「次へ」を選択します。

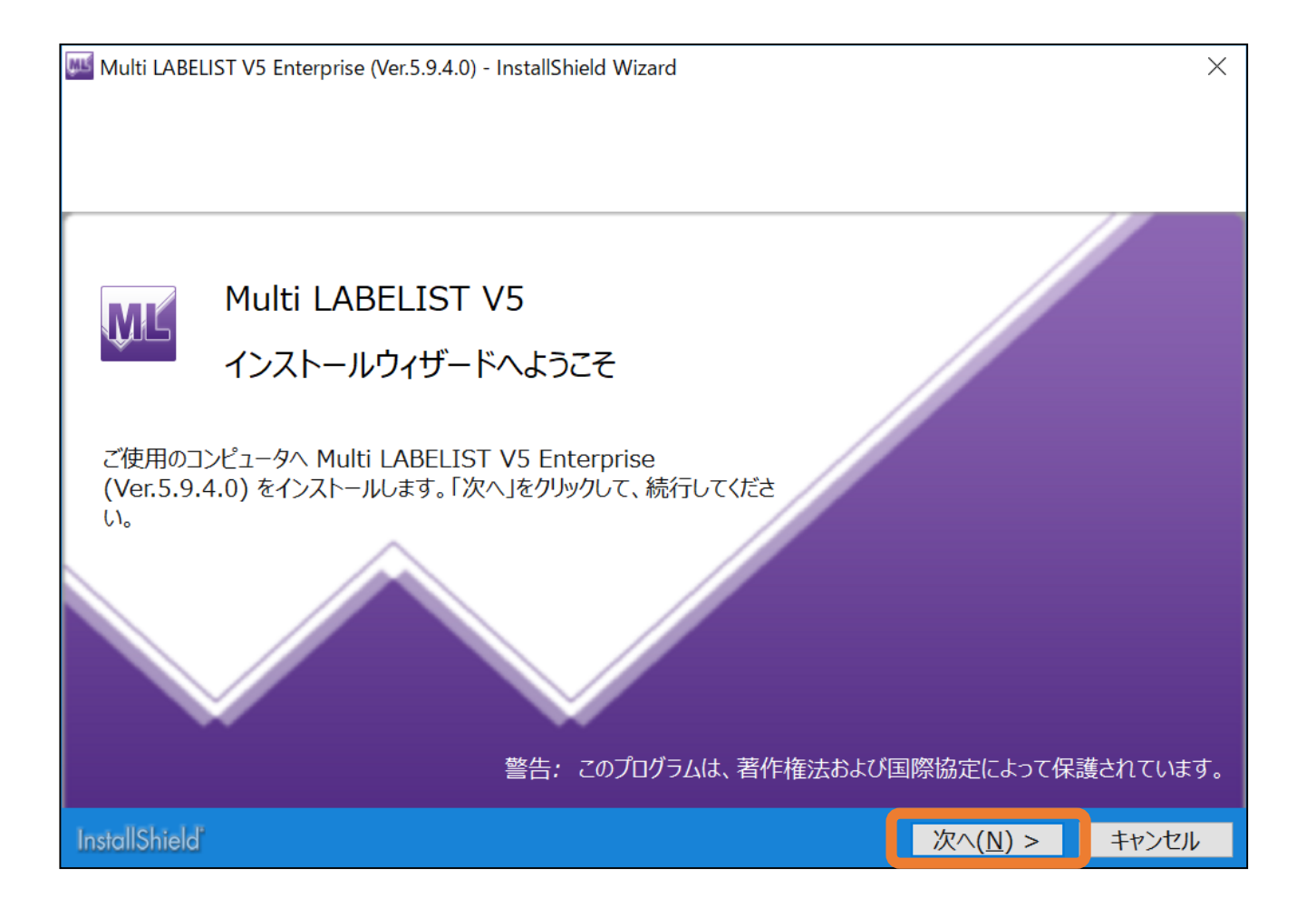

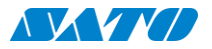

#### 3. インストール

#### ③「使用許諾契約の条項に同意します」にチェックして「次へ」を選択します。 ※「~同意します」にチェックすると「次へ」が押せるようになります。

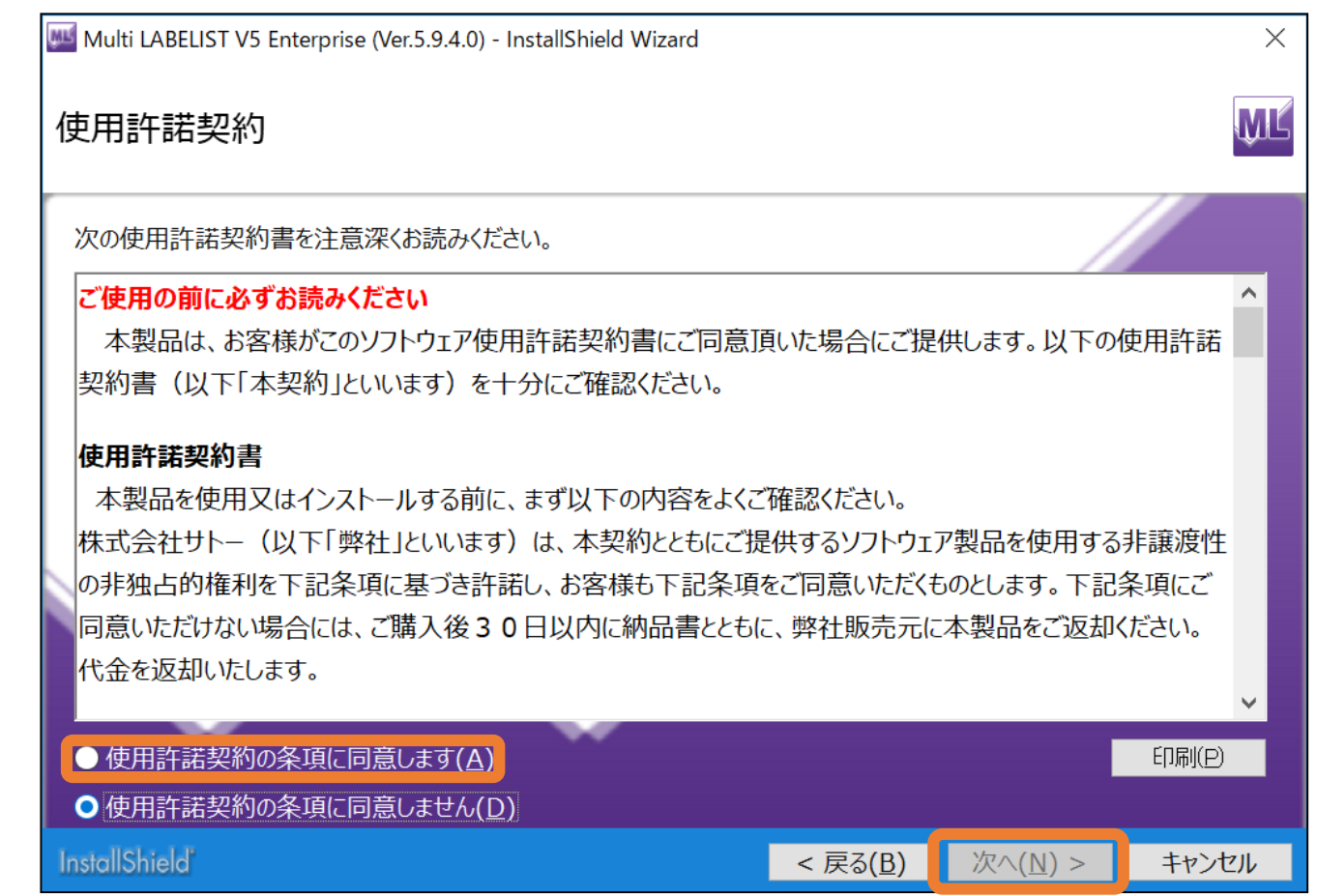

3. インストール

#### ④「インストール」を選択します。

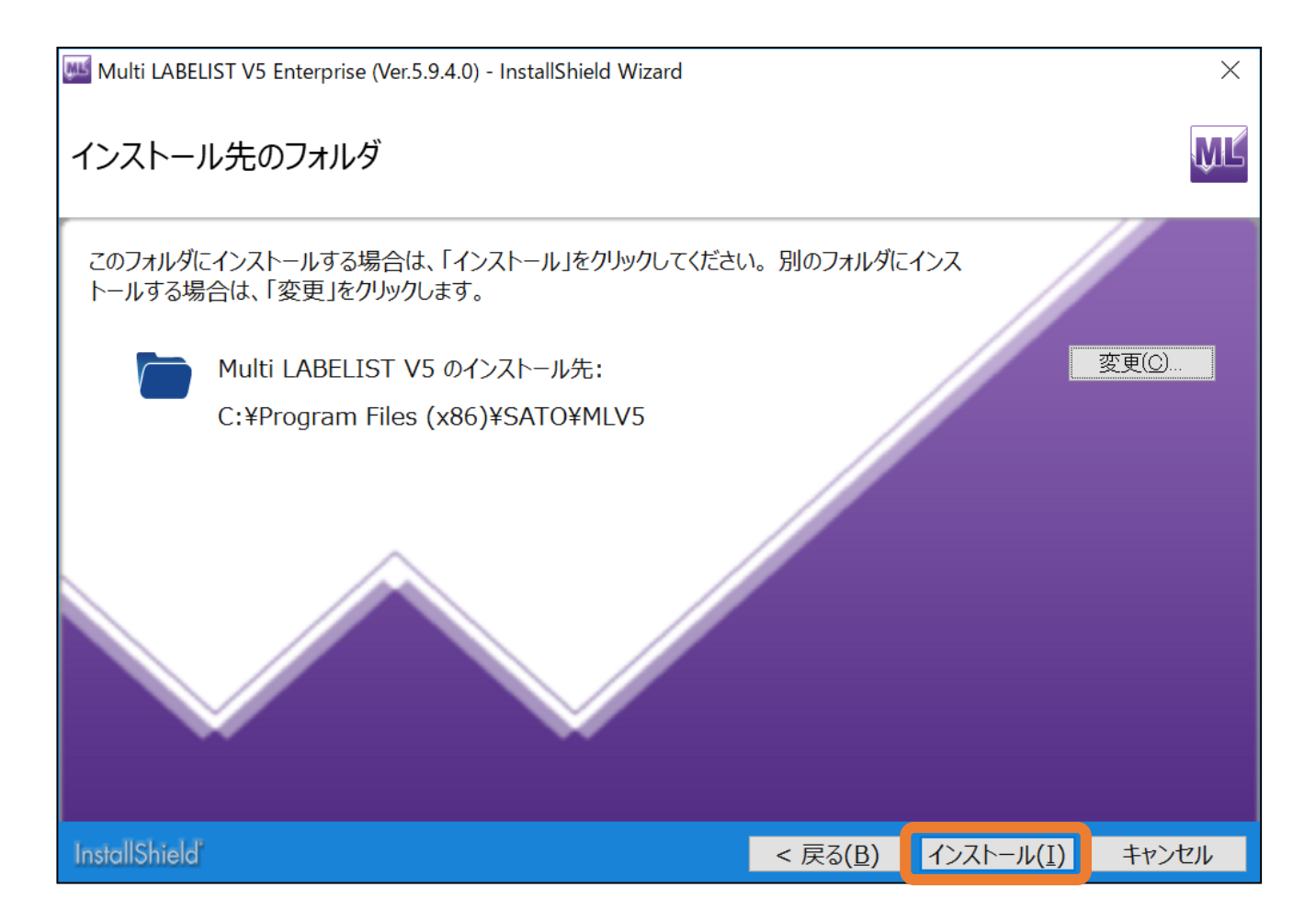

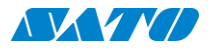

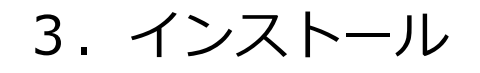

#### ⑤下の画面になったら、ゲージがいっぱいになるまでしばらくお待ちください。 ※インストール中に何度か黒いウィンドウが表示されますが、異常ではありません。

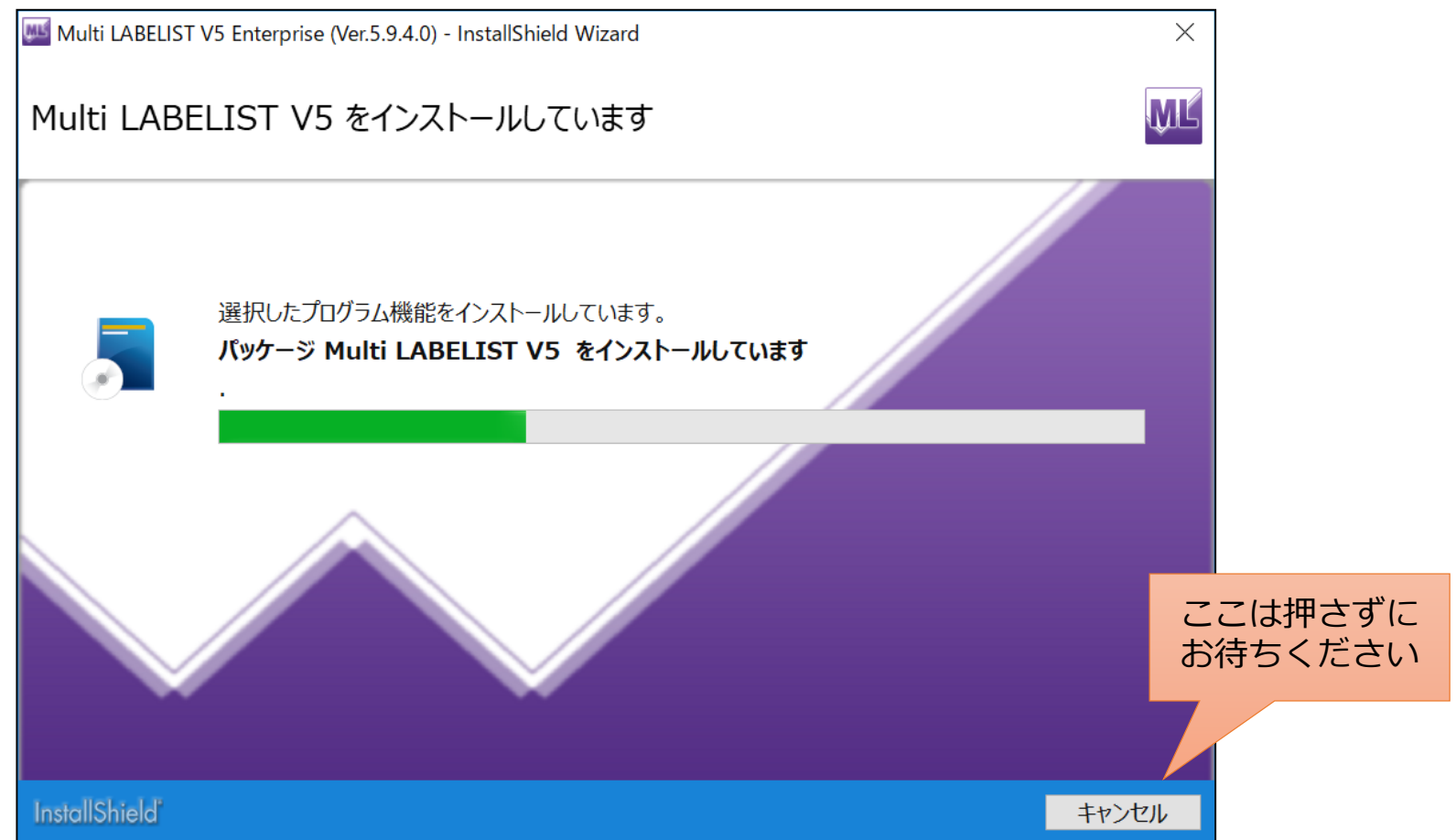

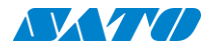

#### ⑥「インストールを終了しました」の画面が出たら「完了」を押し終了してください。

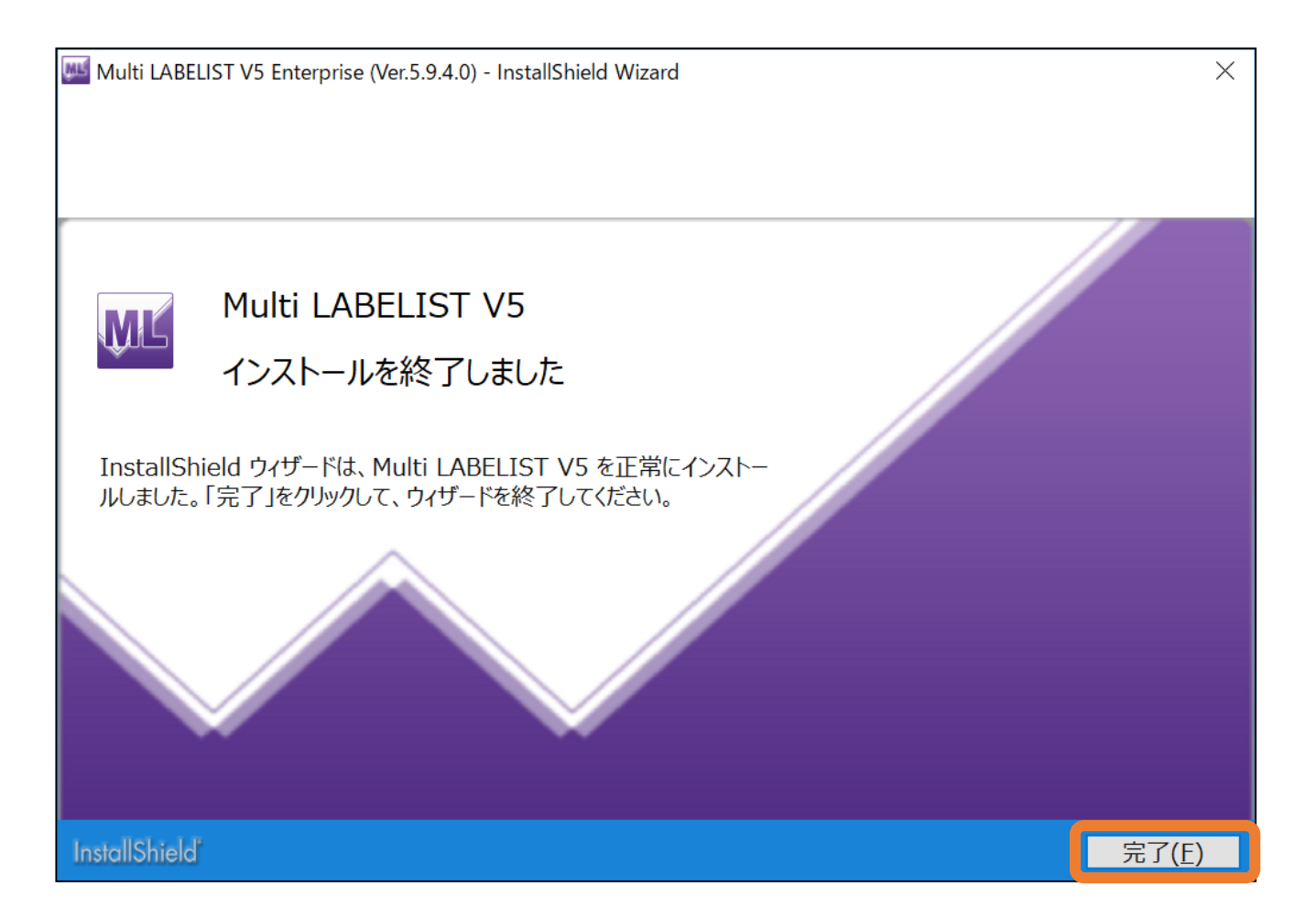

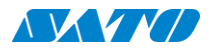

3. インストール

⑦下記の画面が出ますが、印字する内容により設定が異なります。

| Multi LABELIST V5 Enterprise (Ver.5.9.4.0) - InstallShield Wizard                    | $\times$ |
|--------------------------------------------------------------------------------------|----------|
| 価格を印字する場合は、税率を設定してください。                                                              |          |
| <ul> <li>● 税率を設定する。(MLメンテナンスの税率設定画面を起動します。)</li> <li>○ 起動せず、インストールを終了します。</li> </ul> | OK       |

- #1 価格表記を使用している場合
  - ⇒上の「税率を設定する。(MLメンテナンスの税率設定画面を起動します)」 にチェックしOKを選択してください。
- #2 価格表記を使用していない場合

⇒下の「起動せず、インストールを終了します。」にチェックしOKを選択してください。

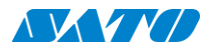

 $(\rightarrow 9 \land)$ 

3. インストール

#### 価格表記をしている場合の設定 (8)

#### ライブラリーセンターで公開している値札(百貨店・量販店の値札フォーマット等)を 使用している場合は「税率を10%」「発行時指定のチェックを外す」設定をしてください。

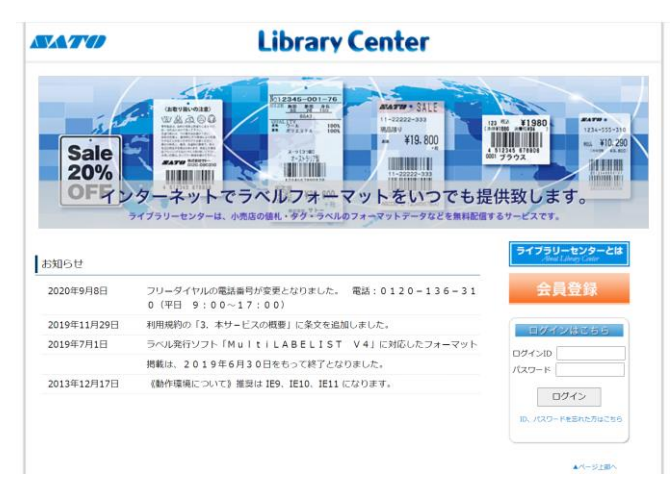

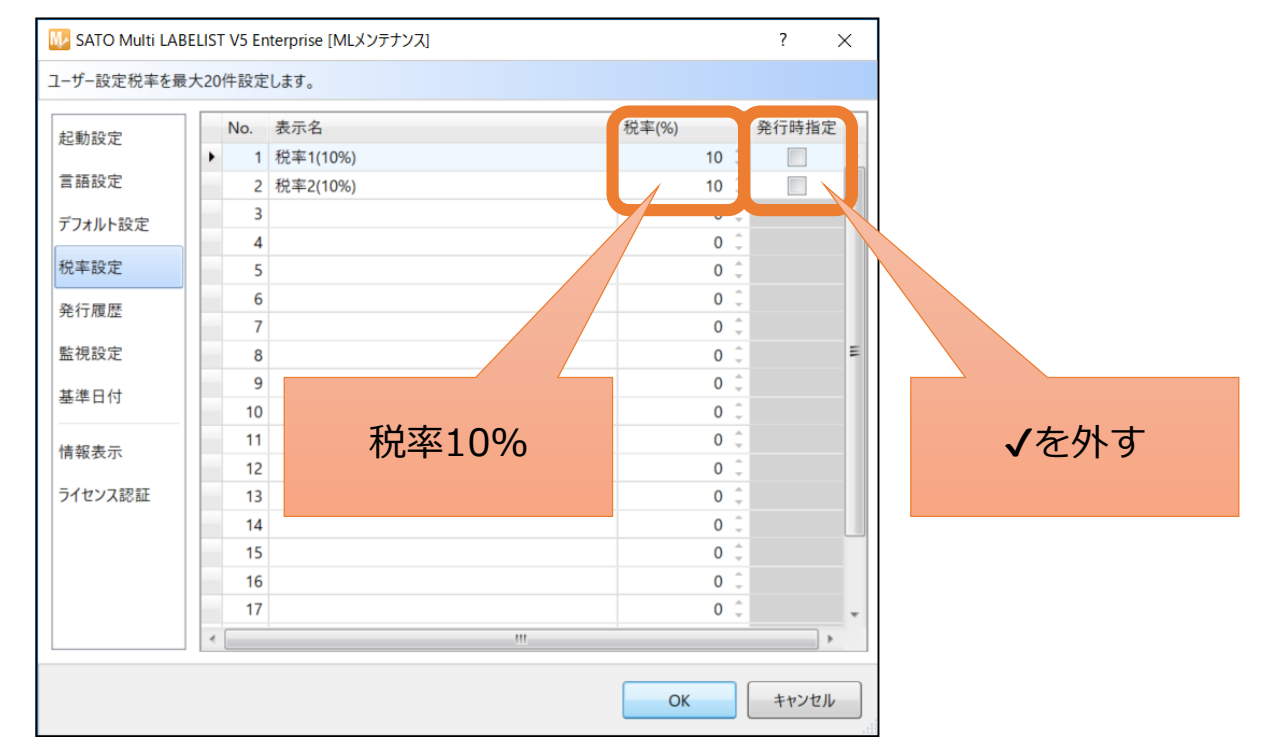

それ以外の価格表記をしている場合、ラベル発行の管理者にご確認ください。

※管理者様:税率設定をご確認頂き、複数パターン発行しバージョンアップ前と変わり無い事をご確認ください。 

#### ⑨PCを再起動してください。

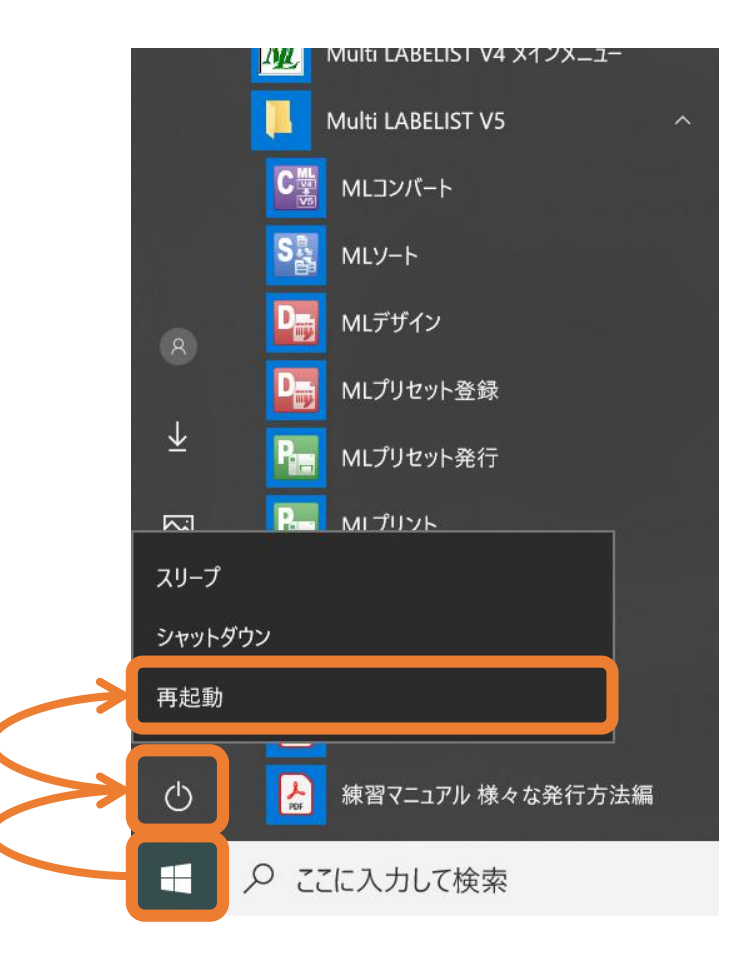

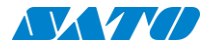

3. インストール

#### 【「1.エディションの確認」でHASPを外したお客様のみ】

⑩作業開始時に外して頂いた認証キーをPCの元の位置に挿しなおしてください。 元の位置が不明な場合は、どのUSBポートでも構いません。

※挿しなおす際に向きを誤ったまま無理に差し込んで破損する場合があります。 ご注意ください。

挿した後に画面下部にメッセージが表示された場合は、キーの認証をしています。 完了のメッセージが出るまでしばらくお待ちください。

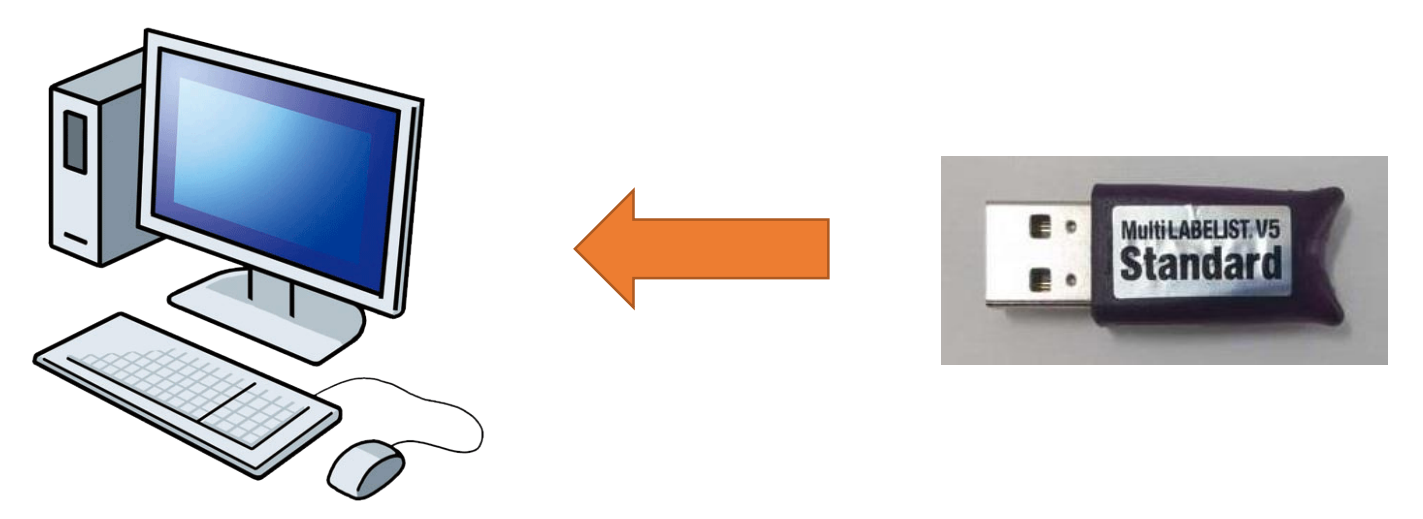

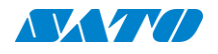

⑪正常にバージョンアップされたか確認します。

スタートメニュー > Multi LABELIST V5 > MLプリント の順に選択します。

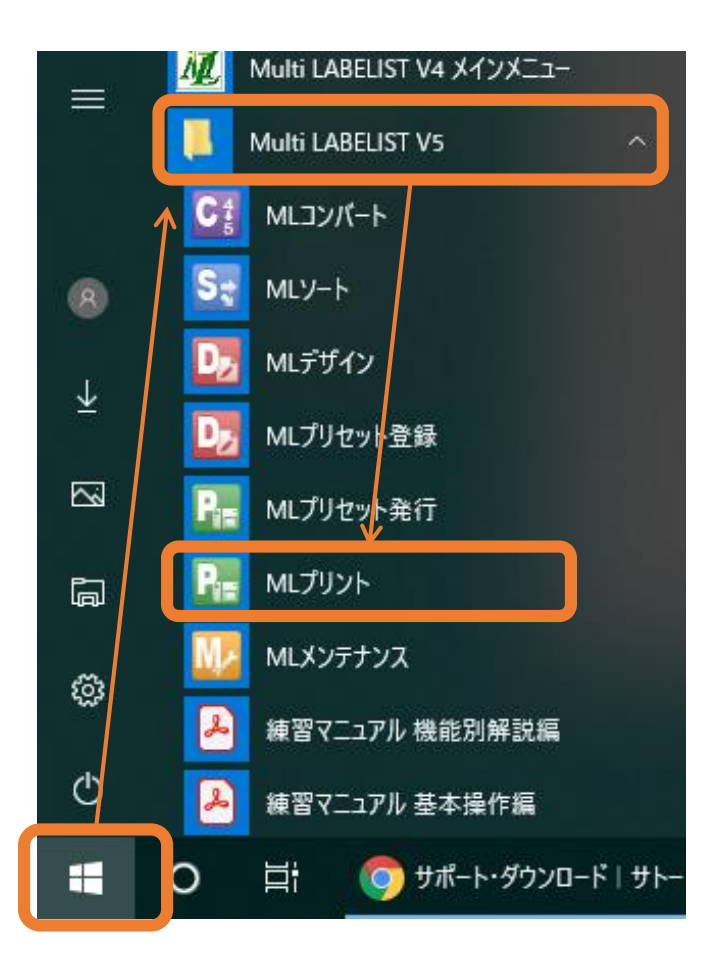

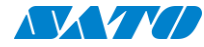

#### 迎バージョン番号を確認します。

下図の通り、 ・スプラッシュ画面のバージョン ・インストールした際のバージョン の2つが合っていれば完了です。

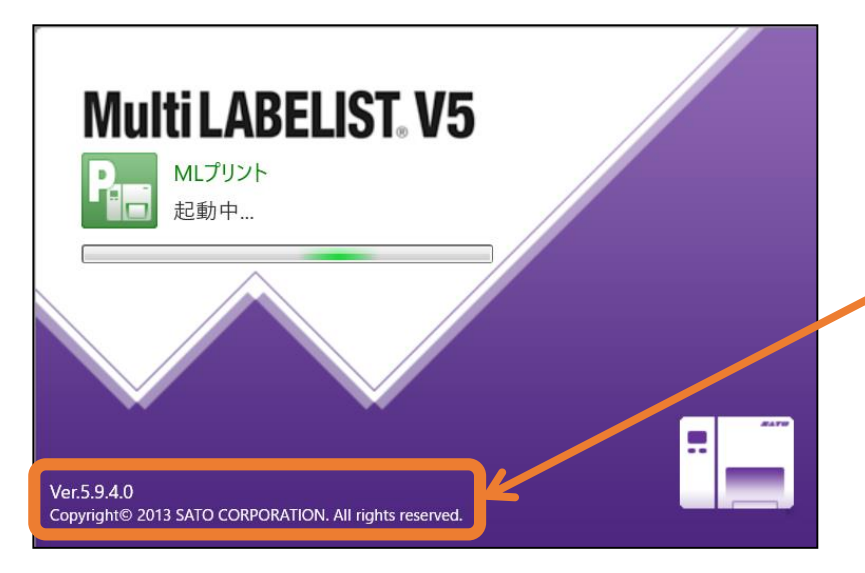

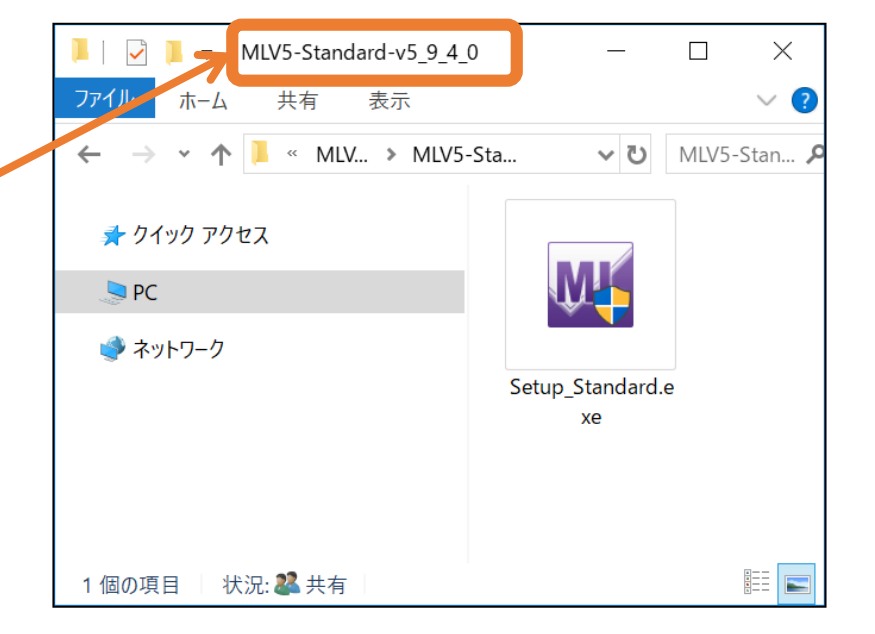

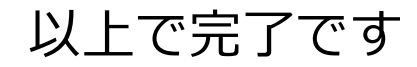

### 内容などにご不明な点がございましたら、 お客さまヘルプデスクもしくは弊社の担当営業まで

お気軽にご連絡ください。

# お客さまヘルプデスク 0120-696310

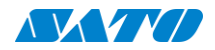

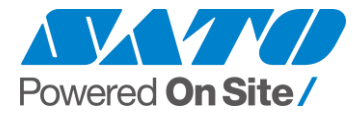

【本資料ご利用にあたってのご注意事項】

- ・本資料に記載の内容は全て2020年12月現在の情報をもとに作成したものです。
- ・本資料に記載の内容は予告なく変更することがあります。

・本資料で使用される商標、ロゴ、商号に関する権利は、当社またはそれぞれの権利の所有者に帰属します。

・本資料の内容に関する一切の権利につきましては当社に帰属し、本資料の全部または一部を当社の文書による事前の 承諾なしに転載または複製することを固くお断りいたします。